# SVAC 系列安全加固网关 用户手册

使用本产品前,请仔细阅读本手

册并妥善保存以备日后参考。

不同产品在功能接口上可能略有差异,呈现的操作界面可能会有不同。

# 目录

| 目: | 录    | I              |
|----|------|----------------|
| 1  | 客户机酶 | 配置最低要求         |
| 2  | 设备安装 | 技3             |
| 3  | 设备连挂 | 妾3             |
|    | 3.1  | 设备连接3          |
|    | 3.2  | 网络检查5          |
| 3  | 3.3  | 设备登录           |
|    | 3.4  | 接入模块网络配置9      |
| 4  | 转码通道 | 首配置10          |
| 4  | 4.1  | GB28181 协议10   |
| 4  | 4.2  | ONVIF 协议11     |
| 4  | 4.3  | RTSP 协议 12     |
| 5  | 相机接入 | 入配置13          |
| Į  | 5.1  | 28181 协议       |
| ļ  | 5.2  | ONVIF 协议14     |
| ļ  | 5.3  | RTSP 协议14      |
| 6  | 注意事項 | 页14            |
| (  | 5.1  | 图像出现"SVAC"画面14 |

| 6.2   | 正常出图   | 15 |
|-------|--------|----|
| 7 编码  | 设置     | 15 |
| 附录 1: | 出厂默认参数 | 17 |

## 1 客户机配置最低要求

连接分辨率为 1080P 的设备时,预览一路视频的最低要求配置为:内存不低于 4GB,CPU 不低于 i5-M520 @2.4GHZ,推荐独立显卡;连接分辨率为 400 万 像素的设备时,预览一路视频的最低要求配置为:内存不低于 8GB,CPU 不低 于 i5-6500 @3.2GHZ,推荐独立显卡。

## 2 设备安装

硬件结构、外部接口及硬件详细安装、连线可参见《安全加固网关快速安装手册》。

## 3 设备连接

#### 3.1 设备连接

详细硬件结构、外部接口及硬件详细安装、连线可参见《安全加固网关快速 安装手册》。

示例:按照图3-1所示,正确接入"SVAC系列安全加固网关"电源和网线:

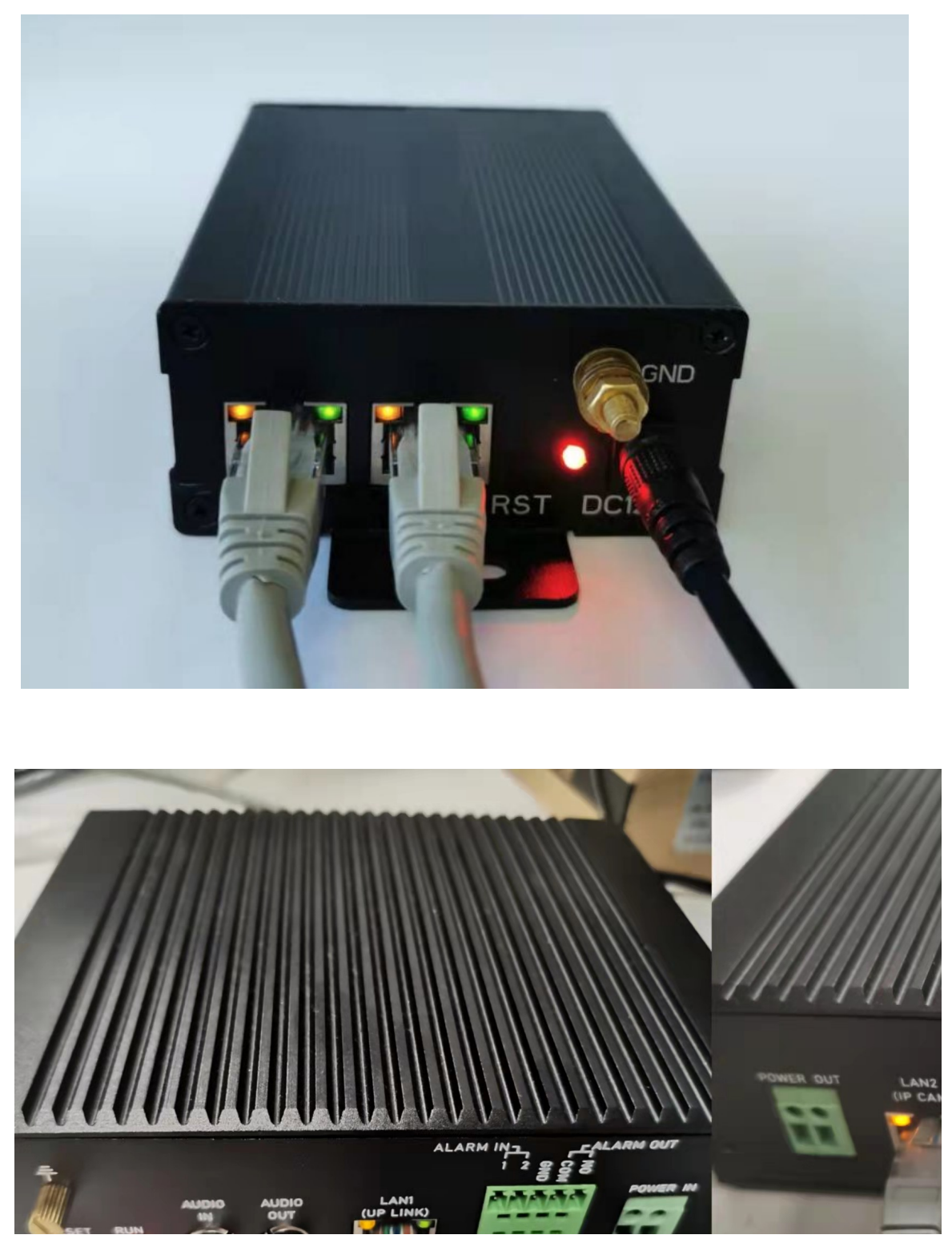

图3-1

1、电源:

接入DC12V电源。

2、摄像机接入网口:

将需要安全接入的摄像机连接到安全加固网关的IPC网口,可直连摄像机或接入摄像机所在局域网中。确保摄像机与IPC接入网口相通。

3、接上联平台网口:

将安全加固网关的LAN网口连接到可以访问上联平台的网络。用户可以通过 LAN网口对安全加固网关进行配置。

#### 3.2 网络检查

完成网络连线并给设备通电后,用户需首先检查安全加固网关是否正常启动 且与网络连接是否正确:在 WINDOWS下(适用于 Window 7/8/10 操作系统) 【单击"开始"菜单→在"搜索程序和文件"栏中输入"cmd"命令】,单击 运行,在打开黑色的命令行窗口内输入命令:ping 192.168.1.108,回车。

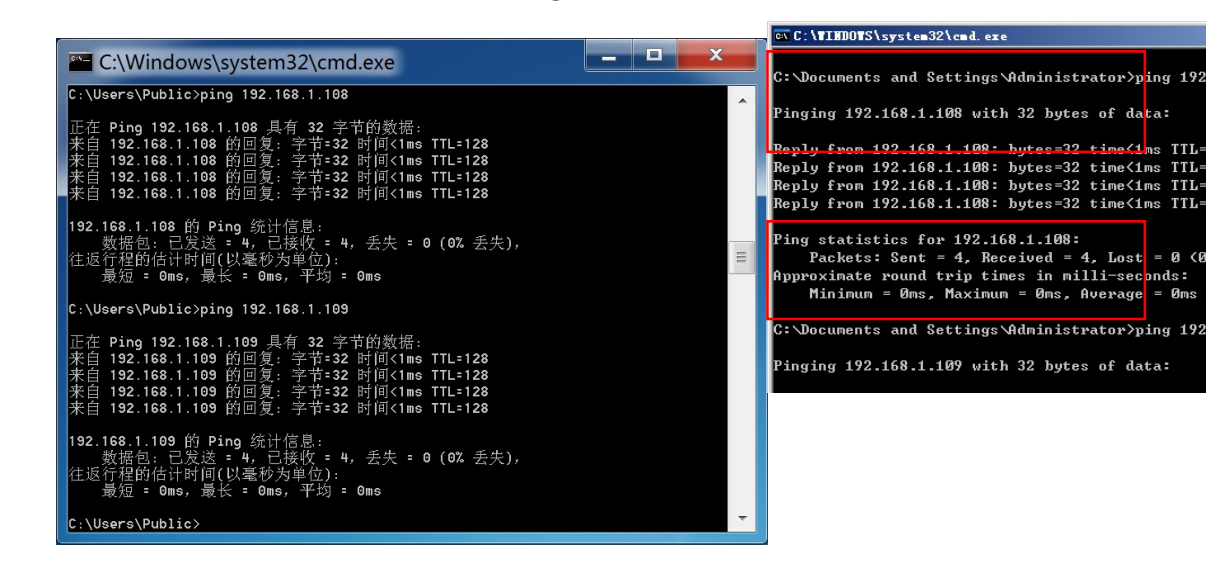

图 3-2 ping 测试网络连接

通过命令窗口屏幕信息,确定是否能ping通安全加固网关,能ping通则说明安全加固网关正常启动且网络连接正确。若ping不通请检查安全加固网关的IP地

址、网关等网络参数是否正确及检查网线、电源是否连通等。

安全加固网关的IPC网口和LAN网口内部隔离,只有同时接入同一个网路时, 才可以同时ping通两个网口。用户仅可以通过LAN网口对安全加固网关进行配置。

#### 3.3 设备登录

1、搜索设备:

将搜索工具【AutoSearch】复制到电脑上,鼠标双击解压运行该软件。

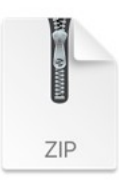

AutoSearch\_2021 0830\_v2.2.6.3.zip

图 3-3 搜索工具

打开 AutoSearch 工具,点击搜索按钮,从 IP 地址一栏中,可获取设备的 IP 地

址。

| O.C.ILPER                                |                      |                                                         |                                                 |                                  |                                        |                              |              |
|------------------------------------------|----------------------|---------------------------------------------------------|-------------------------------------------------|----------------------------------|----------------------------------------|------------------------------|--------------|
|                                          |                      | 搜索                                                      | 设计                                              | 置参数 访问                           | 设备 重启;                                 |                              | +级固          |
|                                          |                      |                                                         |                                                 |                                  | 英型<br>〇 V7                             | ●V10                         | 差异           |
|                                          |                      |                                                         |                                                 |                                  |                                        |                              |              |
| □ 设备类型                                   | 设备名称                 | 序列号                                                     | MAC地址                                           | IP地址                             | 子网掩码                                   | 网关                           | TCP          |
| □ 设备类型<br>□ 1(128) 转码网关                  | 设备名称<br>AQLW         | 序列号<br>16-800101140140-000262                           | MAC地址<br>00-16-8E-86-FB-91                      | IP地址<br>10.0.14.22               | 子阿掩码<br>255.255.252.0                  | 网关<br>10.0.12.1              | TCP)<br>3456 |
| □ 设备类型<br>□ 1(128) 装码网关<br>□ 2(128) 转码网关 | 设备名称<br>AQLW<br>AQLW | 序列号<br>16-800101140140-000262<br>16-800101140142-000317 | MAC地址<br>00-16-8E-86-FB-91<br>00-16-8E-02-01-7F | IP地址<br>10.0.14.22<br>10.0.14.55 | 子阿掩码<br>255.255.252.0<br>255.255.252.0 | 网关<br>10.0.12.1<br>10.0.12.1 | TCP          |

图 3-4

👮 注意:仅安全加固网关的 LAN 网口支持搜索和配置。

运行 AutoSearch 软件进行搜索及修改网络参数时,由于 AutoSearch 软件使用多播协议进行跨网段搜索设备网络信息,而防火墙是不允许多播数据包通过的,所以必须先将防火墙关闭,才可获取到设备网络信息。出厂默认网络参数请见【附录 1】。

2、IE 访问安全加固网关:

可以通过 IE 浏览器远程或本地对安全加固网关进行监控和管理操作。

- a. 请在 IE 浏览器地址栏中输入安全加固网关的 IP 地址, 然后敲回车键。若是
  - 第一次访问设备, 会弹出安装插件的提示对话框, 点击【安装】安装插件。

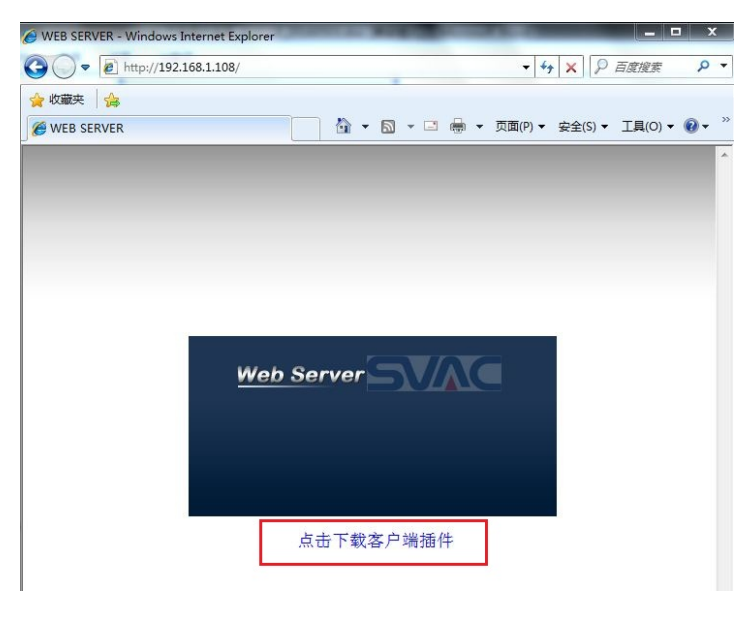

图 3-5

点击红框标识部分, 弹出EXE文件下载提示。

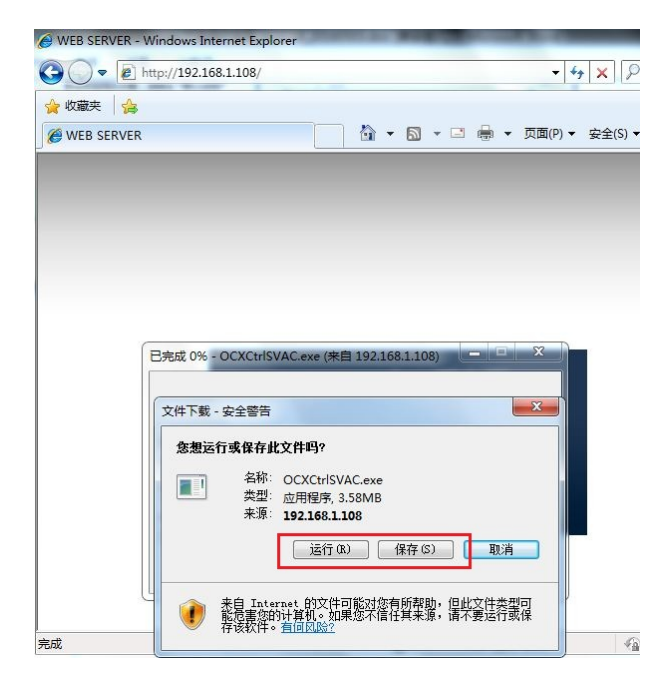

图 3-6

可点击"保存",将EXE文件下载到本地PC后双击运行安装,也可直接点击"运行"进行安装,控件默认安装在以下目录:

C:\Program Files\VideoSystem\OCXCtrlSVAC

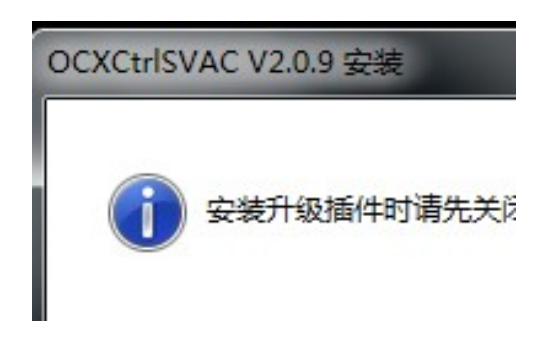

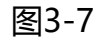

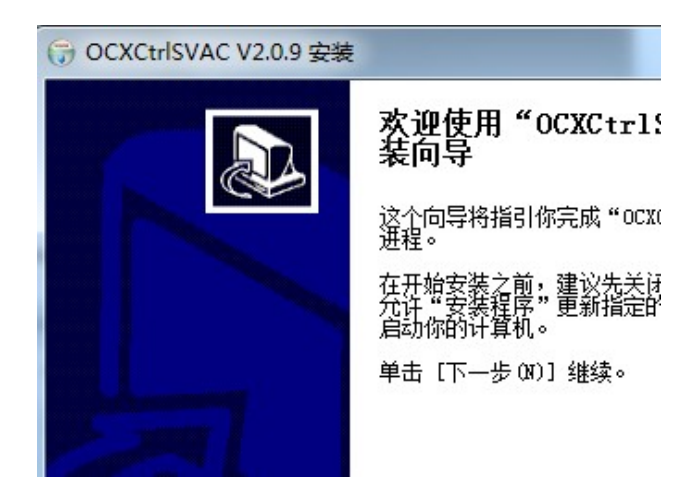

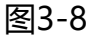

| 중 OCXCtrlSVAC V2.0.9 安装                                                |
|------------------------------------------------------------------------|
| <b>选择安装位置</b><br>选择"OCXCtrlSVAC V2.0.9"的安装文件夹。                         |
| 现在将安装 OCXCtrlSVAC V2.0.9 到下列文件夹。要安装到<br>(8)] 进行选择。 单击 [安装 (I)] 开始安装进程。 |
| 目标文件夹<br>C:\Program Files\VideoSystem\OCXCtrlSVAC                      |

图3-9

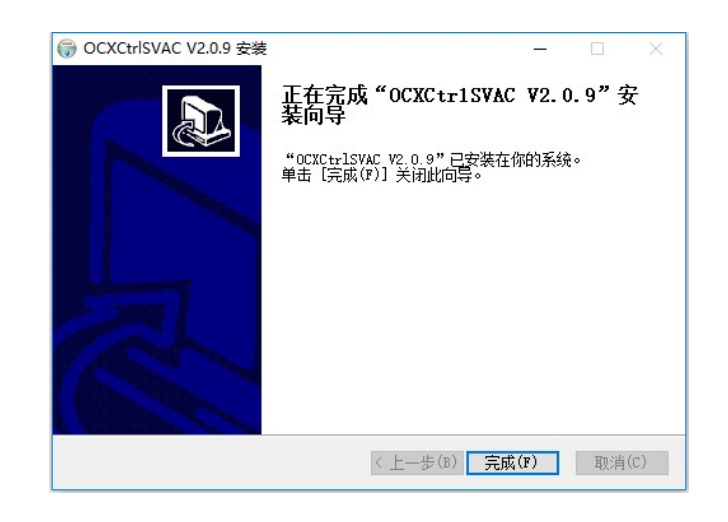

图3-10

b. 请在登录窗口中输入安全加固网关的"用户名"(默认: admin)、"密码"

(默认: 123456), 点击【登录】。(若提示修改密码, 可忽略跳过)

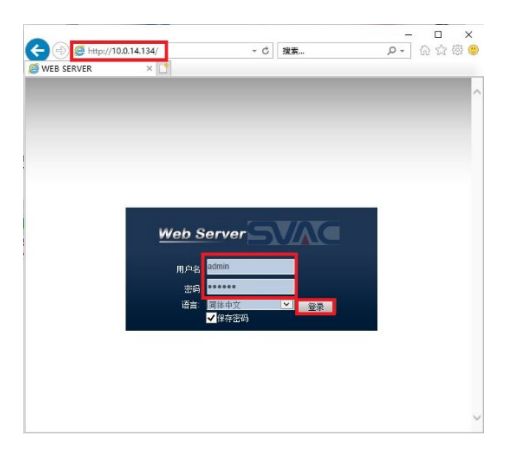

图 3-11

如图 3-11 所示,页面打开后,输入用户名和密码,点击登录按钮,登录设备。 默认用户名: admin

默认密码: 123456

## 3.4 接入模块网络配置

以此点击系统配置-系统设置-视频输入,打开如图 3-12 所示页面。

| Active      Active      Active      Active        10      Acta: resultion      Active      Active      Active        10      Acta: resultion      Active      Active      Active      Active        10      Acta: resultion      Active      Active      Activ                                      | Web Server  | × □<br>345本海 40   | an su an | 安结和里        | ¥ <b>T</b> 300 |              |                |        |                 |                    |
|----------------------------------------------------------------------------------------------------|-------------|-------------------|----------|-------------|----------------|--------------|----------------|--------|-----------------|--------------------|
|                                                                                                    | 通道1 基太层+1   | 米酸目町 扱<br>野緑屋 基本屋 |          | 1 7070-6.61 | ×1 164         |              |                |        |                 |                    |
| 第410-2021<br>日志<br>市接设置<br>市接设置<br>高接设置<br>有接设置<br>直志<br>市接设置<br>有接设置<br>2月16月12  10.14.135  22181展置    「日志<br>市接设置<br>有接设置<br>社長時間へろ<br>目前設置  10.14.135  51% (25.255.252.0)    「日志<br>市接设置<br>在<br>社長時記への<br>生<br>一一一一一一一一一一一一一一一一一一一一一一一一一一一一一一一一一一一                                                                                                    |             | ***               |          |             |                |              |                |        |                 | X                  |
|                                                                                                    | 0 40 2024 E | 系统信息              | A A      |             |                | -            |                |        |                 |                    |
| 日志    府後は登雪信盤      所後は登雪信盤    第月後日      「日本    10.14.135      万般地登雪    25.25.25.20      「成分輸入    10.12.1      現代輸品    25.25.25.20      「成用日日    10.12.1      10.15    0.0.0      「成用日日    5000      11    11      11    11      11    11      11    11      11    11      11    11      11    11      11    11      11    11      11    11      11    11      11    11      11    11      11    11      11    11      11    11      11    11      11    11      11    11      11    11      11    11      11    11      11    11      11    11      11    11      11    11      11                                                                                                    | 8-10-2021 生 | 版本信息              |          | IP设置        |                |              | 28181配置        |        |                 |                    |
| 存抽设备信息  振频数  10 0.12.1  19 服务10  340200000200000001  7    首通设置  放风泉  255.255.25.2  第  第                                                                                                    | 1           | 日志                |          |             |                |              |                |        |                 | × 4                |
| 新線设置  新線設置              新規              新規              新規           新潟             新潟           新潟             新潟           新潟             新潟           新潟             新潟           新潟             新潟           新潟             「「「「「」」」」           新潟             「「」」」            「「」」            「「」            「「」            『          『                                                                                                    | 2           | 存储设备信息            |          | 服务器IP       | 10.0.14.135    | SI           | P服务ID          | 340200 | 00002000000001  | 8): 5              |
| 前通设置          初級人協          でののの          前回设置          びの場合             部は、混一          でののの          でののの                                                                                                    |             | 系统设置              | ٨        | 子网掩码        | 255.255.25     | 2.0 😹        | 码              |        |                 | 寄倍 😑               |
| 祝祭絵入<br>場所设置      DNS1      0.0.0      第二      5000      第二        近日      近日      0.0.0      近日      0.0.0      近日      1000        近日      11      0.0.0      近日      0.0.0      1000      1000      1000      1000      1000      1000      1000      1000      1000      1000      1000      1000      1000      1000      1000      1000      1000      1000      1000      1000      1000      1000      1000      1000      1000      1000      1000      1000      1000      1000      1000      1000      1000      1000      1000      1000      1000      1000      1000      1000      1000      1000      1000      1000      1000      1000      1000      1000      1000      1000      1000      1000      1000      1000      1000      1000      1000      1000      1000      1000      1000      1000      1000      1000      1000      1000      1000      1000      1000      1000      10000      10000      10000 <td></td> <td>普通设置</td> <td></td> <td>默认网关</td> <td colspan="2">10.0.12.1</td> <td>认密码</td> <td colspan="2"></td> <td>12742</td> |             | 普通设置              |          | 默认网关        | 10.0.12.1      |              | 认密码            |        |                 | 12742              |
| 「編号设置      DNS2      0.0.0      公規周期(他)      60      第四      第四      第四      第四      第四      第四      第四      第四      第四      第四      第四      第四      第四      第四      第四      第四      第四      第四      第四      第四      第四      第四      第四      第四      第四      第四      第四      第四      第四      第回      第四      第四      第四      第四      第四      第四      第四      第四      第四      第四      第回      第四      第四      第回      第回      第四      第四      第回      第回                                                                                                    |             | 视频输入              |          | DNS1        | 0.0.0.0        | 28           | 0              | 5060   |                 | at the             |
| 区域通貨030      区域通貨030      日本      日線      日線                                                                                                    | A MAR       | 编码设置              |          | DNS2        | 0.0.0.0        |              |                | 60     |                 | 光圈 😑               |
|                                                                                                    | A. 143      | 区域遮挡 OSD          |          | DINOL       |                |              | 900-R090 (102) | 2      |                 | F 雨刷开              |
| SVAC安全      新酒 编辑 删除      使 2000        智能设置      通道 阶段 IP      设备D      状态        建造设置      1 RTSP 10.014157      等待运道        内轴设置           大台设置      0.0月      原新         大台设置      0.0日          大台设置      0.0日                                                                                                    |             | 扩展信息              |          |             |                | 最            | 大心跳次数          | 3      |                 | )) 1<br>3// (2*40) |
| 智能设置      部項目      部項目      部項目      部項目      第項目      第目目      第目目      第目目      第目目      第目目      第目目      第目目      第目目      第目目      第目目      第目目      第日目      第日      第日      第日      第日      第日      第日      第日      第日      第日      第日      第日      第日      第日      第日      第日      第日 <th< td=""><td>13</td><td>SVAC安全</td><td>_</td><td>br:+en (4</td><td></td><td>AA (40)+ 12%</td></th<>                                                                                  | 13          | SVAC安全            | _        | br:+en (4   |                | AA (40)+ 12% |                |        |                 |                    |
| 売倉设置      通道      協议      IP      设备ID      状态        損潤设置      1      RTSP      10.014.157      等待注册        万台设置      1      RTSP      10.014.157      等待注册        大台设置      1      RTSP      10.014.157      等待注册        大台设置      1      原用      刷新      >                                                                                                    | 27 1 1      | 智能设置              |          | 8740        | 101015         |              |                |        |                 | 天台设署               |
| 損償設置      1      RTSP      10.0.14.157      等待法援        一      二      二      二      二      >        二      二      二      二      二      >      >        二      二      二      二      二      >      >      >      >      >      >      >      >      >      >      >      >      >      >      >      >      >      >      >      >      >      >      >      >      >      >      >      >      >      >      >      >      >      >      >      >      >      >      >      >      >      >      >      >      >      >      >      >      >      >      >      >      >      >      >      >      >      >      >      >      >      >      >      >      >      >      >      >      >      >      >      >      >      >      >      >      >      >      >      >                                                                                                    |             | 录像设置              | -        | 通道          | 协议             | IP           | 设备             | HD     | 状态              | ALL OCH            |
| 内接设置 </td <td>-</td> <td>抓图设置</td> <td>_</td> <td>1</td> <td>RTSP</td> <td>10 0 14 1</td> <td>57</td> <td></td> <td>(在)(古)(本)(在)(在)</td> <td></td>                                                                                                    | -           | 抓图设置              | _        | 1           | RTSP           | 10 0 14 1    | 57             |        | (在)(古)(本)(在)(在) |                    |
| 三台设置      应用      除新        方位设置      应用      除新        視频輸出                                                                                                    | 1 5         | 网络设置              | _        | <           |                |              |                |        | SPIG ALLIK      | >                  |
| 万位设置                                                                                                    | E           | 云台设置              |          |             |                |              |                | 1      |                 |                    |
| 视频输出                                                                                                    |             | 方位设置              | -        |             | <u>hv</u> .H   | 3            | 1063911        |        |                 |                    |
|                                                                                                    |             | 视频输出              | -        |             |                |              |                |        |                 |                    |
|                                                                                                    |             | 平台接入              | v        |             |                |              |                |        |                 | 143                |

图 3-12

在 IP 设置一栏中, 根据 IPC 网络端口所在网络环境进行配置。

#### 4 转码通道配置

#### 4.1 GB28181 协议

1、服务器配置

打开"视频输入"页面,如图 4-1,在"28181 配置"一栏中,填入相关信息。

2、新增通道

打开"视频输入"页面,如图 4-1,若无通道信息,则点击"新增"按钮。弹出如图 4-2,协议一栏选择 28181。按需求填入"接入设备号"以及传输类型。点击"应用"。

勾选设置通道后,点击应用。

3、编辑通道

打开"视频输入"页面,若有通道信息,勾选已有的通道,点击"编辑"按钮。 弹出如图 4-2,协议一栏选择 28181。按需求填入"接入设备号"以及传输类型。 点击"应用"。

勾选设置通道后,点击应用。

4、删除通道

打开"视频输入"页面,如图 4-1,勾选已有的通道,点击"删除"按钮,即可删除已有的通道。

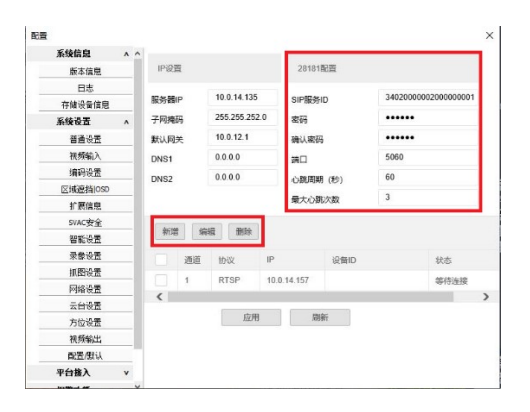

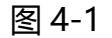

| 菊  | 钙通道设置 |                    |
|----|-------|--------------------|
| i  | 协议    | GB28181            |
| I. | 接入设备号 | 340200000200000051 |
| :  | 传输类型  | TCP                |
|    |       |                    |

图 4-2

## 4.2 ONVIF 协议

1、新增通道

打开"视频输入"页面,如图 4-1,若通道中无通道配置,则点击"新增"按钮。 弹出如图 4-2,协议一栏选择 ONVIF。按接入相机实际情况填写摄像机 IP、端 口、用户名、密码等信息。

2、编辑通道

打开"视频输入"页面,如图 4-1,勾选需要编辑的通道配置,点击"编辑"按钮。弹出如图 4-3。按接入相机实际情况填写摄像机 IP、端口、用户名、密码等信息。

3、删除通道

打开"视频输入"页面,如图 4-1,勾选已有的通道,点击"删除"按钮,即可 删除已有的通道。

| 转码通道设置 |               |
|--------|---------------|
| 协议     | ONVIF         |
| 摄像机IP  | 192.168.1.123 |
| 传输类型   | TCP           |
| RTSP端口 | 554           |
| HTTP端口 | 8080          |
| 摄像机用户名 | admin         |
| 摄像机密码  | •••••         |

图 4-3

#### 4.3 RTSP 协议

1、新增通道

打开"视频输入"页面,如图 4-1,若通道中无通道配置,则点击"新增"按钮。 弹出如图 4-3,协议一栏选择 RTSP。按接入相机实际情况填写摄像机 IP、RTSP 端口、URL 地址、用户名、密码等信息。

2、编辑通道

打开"视频输入"页面,如图 4-1,勾选需要编辑的通道配置,点击"编辑"按钮。弹出如图 4-3。按接入相机实际情况填写摄像机 IP、RTSP 端口、URL 地址、用户名、密码等信息。

3、删除通道

打开"视频输入"页面,如图 4-1,勾选已有的通道,点击"删除"按钮,即可删除已有的通道。

| 协议     | RTSP                |  |  |  |  |
|--------|---------------------|--|--|--|--|
| 摄像机IP  | 192.168.1.127       |  |  |  |  |
| 传输类型   | TCP                 |  |  |  |  |
| RTSP端口 | 554                 |  |  |  |  |
| URL地址  | http://192.168.1.12 |  |  |  |  |
| 用户名    | admin               |  |  |  |  |

图 4-3

## 5 相机接入配置

接入的摄像机的 IP 地址与安全加固网关 IPC 网络端口的 IP 地址需在同一网段。

#### 5.1 28181 协议

接入的摄像机按照转码盒子中"视频输入"配置页面所配置的内容进行配置。 以 SVAC 相机平台接入配置页面为例,平台接入配置对应关系如图 5-1

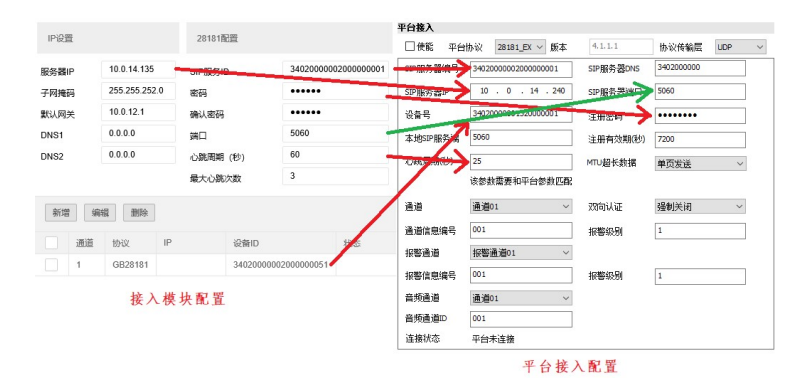

图 5-1

#### 以某品牌网络摄像机的平台接入配置页面为例, 配置方法如图 5-2

| <        |      | С   | $\triangle$ | 🚺 h        | ttp://1      | 0.0.1 | 2.253/ | doc/pa | age/cor | nfig.as | sp        |         |          |        |     |            |        |         |
|----------|------|-----|-------------|------------|--------------|-------|--------|--------|---------|---------|-----------|---------|----------|--------|-----|------------|--------|---------|
| >        | ★ 收藏 | - 😸 | 百度一下        | <u>х</u> л | RA 🗶         | Con   | flue [ | RDM    | s 📑 Ca  | ode R   | ✔ 售后问题    | 10 🔐 Is | ssue 📓 🛛 | /ISS-网 | 四华  | 为摄修        | NISS 智 | 🚷 司法拍詞  |
| HI       | KVIS | ION |             |            | 预            | 笵     |        |        | 放       |         | 图片        |         | 应用       |        |     | 配置         |        |         |
| Q        | 本地   |     |             |            | SNN          | IP    | FTP    | Emai   | 平台      | 接入      | HTTPS     | QoS     | 802.1x   | 集成     | 协议  | 视图库        | HTTP   | 监听      |
| <u> </u> | 系统   |     |             |            | 푸            | 台接)   | 、方式    |        | 281     | 181     |           |         | $\sim$   |        |     |            |        |         |
| 0        | 网络   |     |             |            | 本            | 地SIF  | 端口     |        | 508     | 0       |           |         | 0        |        |     |            |        |         |
|          | 基本配  | 置   |             |            | 传            | 输协议   | Ϋ́,    |        | UD      | Р       |           |         | $\sim$   |        |     |            |        |         |
|          | 高级配  | 置   |             |            | 白            | 名单    |        |        | ŝ       | 扁損      |           |         |          |        |     |            |        |         |
| Q.       | 视音频  |     |             |            |              | 平台1   | > 7    | 台2     |         |         |           |         |          |        |     |            |        |         |
| 1        | 图像   |     |             |            | $\checkmark$ | 启用    | 1      |        |         |         |           |         |          |        |     |            |        |         |
| Ë        | 事件   |     |             |            | 扐            | 议版2   | k.     |        | GB      | /T2818  | 81-2016   |         | $\sim$   |        |     |            |        |         |
|          | 存储   |     |             |            | s            | P服务   | 器ID    |        | 340     | 20000   | 002000000 | 001     |          | IH     | わ   | <b>长</b> * | ならす    | 去码看     |
| 2        | 过线计  | 数   |             |            | SI           | P服务   | 器域     |        | 340     | 20000   | 00        |         |          | JPC.   |     | 27         | × J1   | A H-DIT |
| 13       | 人脸抓  | 拍   |             |            | SI           | P服务   | 器地址    |        | 10.     | 0.12.16 | 59        |         | 0        |        |     |            |        |         |
|          |      |     |             |            | SI           | P服务   | 器端口    |        | 152     | 68      |           |         |          |        |     |            |        |         |
|          |      |     |             |            | SI           | P用户   | 名      |        | 340     | 20000   | 001320000 | 001     | 0        |        |     |            |        |         |
|          |      |     |             |            | SI           | P用户   | 认证ID   |        | 340     | 20000   | 001320000 | 001     | 0        | 1      |     |            |        |         |
|          |      |     |             |            | 密            | 码     |        |        |         |         |           |         |          |        |     |            |        |         |
|          |      |     |             |            | 密            | 码确认   | ٨      |        | •••     | •••     |           |         | 0        |        |     |            |        |         |
|          |      |     |             |            | 注            | 册有效   | 文期     |        | 360     | 0       |           |         | ⊘秒       |        |     |            |        |         |
|          |      |     |             |            |              |       |        |        | -       |         |           |         |          |        | × - | - 15       |        |         |

图 5-2

## 5.2 ONVIF 协议

接入的摄像机需开启 ONVIF 功能。

# 5.3 RTSP 协议

接入的摄像机需开启 RTSP 功能。

# 6 注意事项

# 6.1 图像出现 "SVAC" 画面

若图像为如图 6-1 所示画面, 表示安全加固网关设备运行正常, 但是参数配置不正确或者没有能从网络摄像机成功获取视频流, 请检查配置参数。也可以通过查看"视频输入"页面的通道状态查看是否连接成功。

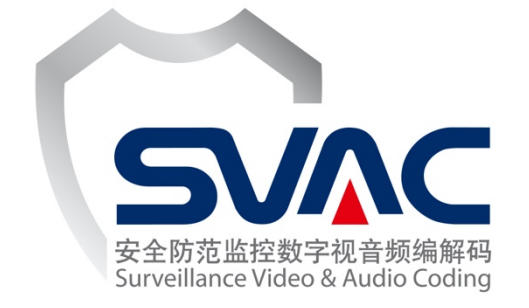

#### 图 6-1

# 6.2 正常出图

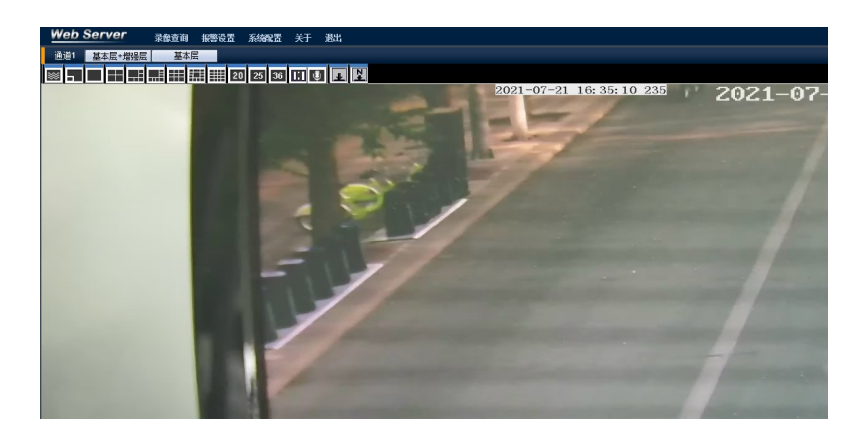

图 6-2

# 7 编码设置

打开"编码设置"编码页面,如图 7-1 所示,设置所需编码模式、分辨率、I 帧间隔、帧率等。目前 T 系列网关支持 200W 和 400W 分辨率,AZM 系列网关只支持 200W 分辨率。

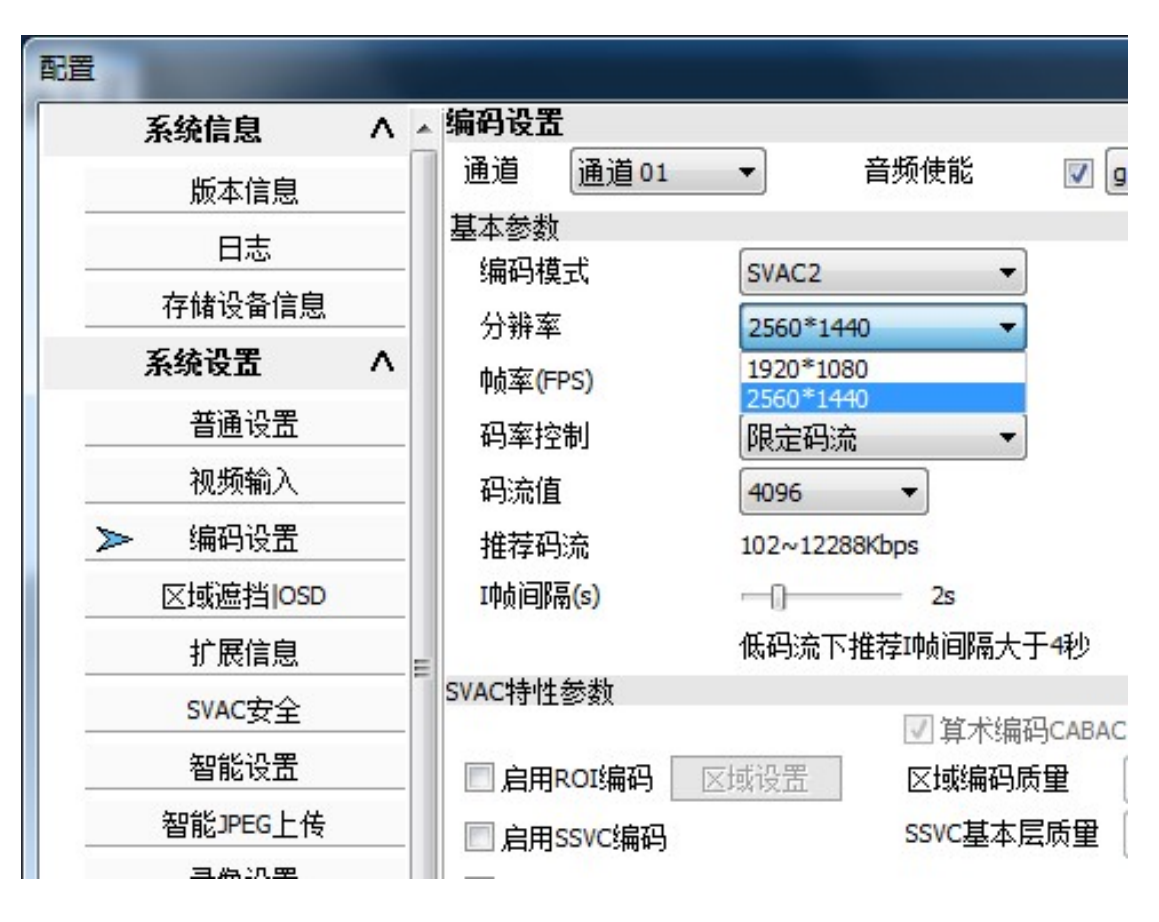

图 7-1

# 附录 1:出厂默认参数

| 项目                | 参数            |
|-------------------|---------------|
| LAN 网口 IP 地址      | 192.168.1.108 |
| LAN 网口子网掩码        | 255.255.255.0 |
| 网关                | 192.168.1.1   |
| TCP 端口            | 34567         |
| UDP 端口            | 34568         |
| WEB 端口            | 80            |
| 用户名               | admin         |
| 密码                | 123456        |
| IPC 网口 IP 地址      | 192.168.1.109 |
| IPC 网口子网掩码        | 255.255.255.0 |
| GB/T 28181 服务端口   | 5060          |
| GB/T 28181 服务接入密码 | 12345678      |